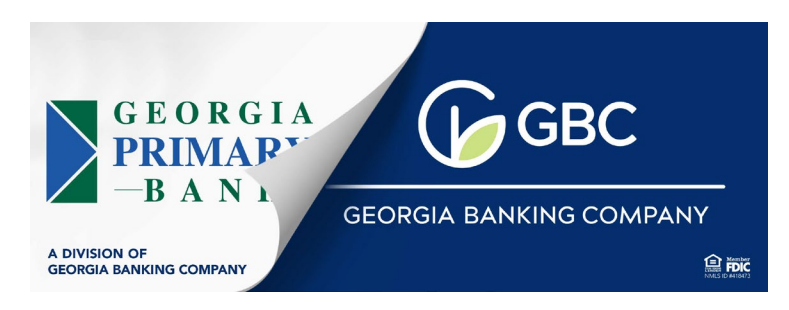

# **Creating and Submitting an Expense Report in Banktel**

Contact for assistance:

Laura Finney (Ifinney@georgiabanking.com) or Caira Wilkins (cwilkins@georgiabanking.com)

### 1. Access Banktel (Pre-Conversion)

- o Click Here to Access Banktel
- Enter the Username and Password assigned by Accounting & Finance
  - First Initial, Last Name, PW=Password1
  - > You will be prompted to change your password

### 2. Access Banktel (Post-Conversion)

- Go to the GBC intranet (the Vault)
- Select "Popular Links" from the menu tab
- Click on "Applications" and select BankTel use Single Sign On (SSO)

#### 3. Start a New Expense Report:

- From the Home Screen, select "Expense Reimbursement"
- Click on the "+" at the top left of the screen
- Choose "Create New Expense Report"

| 🗙 avidascend 🛛 🖾       |                  | <b>#</b> 0 8                      |
|------------------------|------------------|-----------------------------------|
| Apps                   |                  | Home<br>Georgia Banking Company 👻 |
| ()<br>Accounts Payable | Fixed Assets     | Prepaids & Accruals               |
| OFAC Scenning          | Approval         | Expense Reimbursement             |
| Remote Scanning        | ්රී<br>G/L Setup | System Setup                      |
| Administration         |                  |                                   |

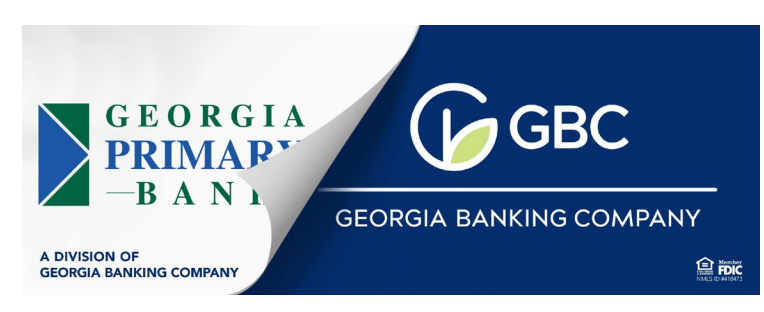

|                                   |             | ••• •• ••                                                          |
|-----------------------------------|-------------|--------------------------------------------------------------------|
| ashboard<br>xpense Reimbursements |             | Home / Expense Reimbursement / Dashboar<br>Georgia Banking Company |
| Overview Expenses Reports         |             |                                                                    |
| My Smart Receipts                 |             | -                                                                  |
| Add New Smart Receipt             | Processing  | Unreported                                                         |
|                                   | 0           | 3                                                                  |
| My Expense Reports                |             | -                                                                  |
| Unsubmitted                       | Unprocessed | Unapproved                                                         |
| 0                                 | 0           | 0                                                                  |
| Approved                          | Declined    | OnHold                                                             |
| 0                                 | 0           | 0                                                                  |
|                                   |             | Search all expense reports Start a new expense report              |

## 4. Name Your Report:

- Use a simple format like your first initial, last name, and the date (e.g., JSmith010123)
- Save the report

| 🗙 avidascend + 🖂                                | <b>#</b> 0 9                                                                |
|-------------------------------------------------|-----------------------------------------------------------------------------|
| Expense Report Edit<br>Create New               | Home / Expense Reimbursement / Expense Reports<br>Georgia Banking Company 👻 |
| Expense Report Details                          |                                                                             |
| Report Name<br>[First Initial, Last Name, Date] |                                                                             |
| Corporate Card?                                 |                                                                             |
|                                                 | D Save                                                                      |

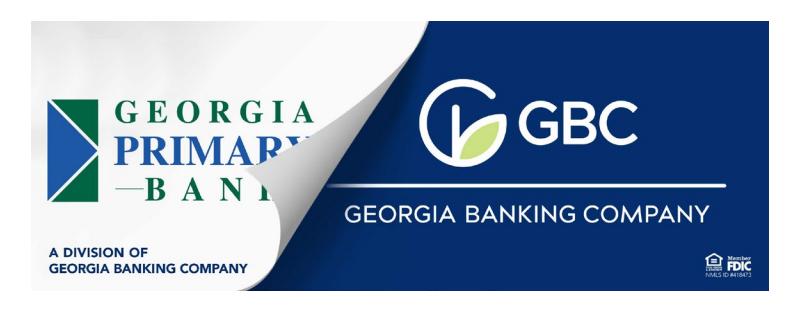

### 5. Add Expenses:

- Select either "Add Mileage" or "Add Expense"
- Fill out the expense details and attach the scanned receipt in PDF form

### 6. Submit for Approval:

- Save the report
- Select "Submit for Approval"
- The Accounts Payable department will process it for supervisor/manager approval

### 7. Direct Payment Setup:

 Contact Caira Wilkins, <u>cwilkins@georgiabanking.com</u> to provide your bank account information for direct payment to a GBC DDA account or an outside bank account

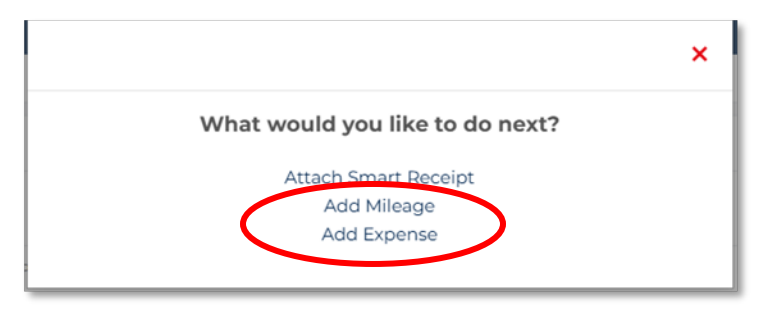